### **Common Access Card (CAC) Modernization**

What is CAC Modernization, and why do I need to take action?

The Coast Guard will transition to a new authentication method for the Common Access Card (CAC), to align with the rest of the federal government. To prepare for this transition, all personnel must have the new "Authentication" certificate on their CAC, so if you were notified, you must follow this guidance. In mid-March 2020, CG-6 will release an ALCOAST to provide guidance and directions for logging into CG workstations, systems, and applications using the new authentication certificate. The CAC is the Coast Guard's primary means for authentication to access unclassified networks, information systems, and applications.

# Activating the PIV-Auth ("Authentication") Certificate (Adding the Certificate to the CAC)

**NOTE:** You do <u>NOT</u> need to replace your CAC or visit a RAPIDS/DEERS (ID office) to complete this action. Access the website below from your Coast Guard workstation or personal computer with a CAC reader.

- Click on the following link to be directed to the DMDC site: <u>https://www.dmdc.osd.mil/self\_service/rapids/unauthenticated?execution=e1s1</u>
- 2) Click Sign In

| ning of requests (nominating family members, cr      | eating Form DD1172-2, reissuance of fa                                                                                                    |
|------------------------------------------------------|----------------------------------------------------------------------------------------------------|
| n <b>7 or higher.</b> Please ensure your computer me | ets these minimum requirements before                                                                                                    |
| CAC Maintenance                                      | For issues with your ID card or                                                                                                    |
| Update Your Email Address                            | problems with sponsor or family                                                                                                    |
| Download Applications                                | member data, please contact a                                                                                                    |
| Activate the PIV Authentication Certificate          | local ID card office.                                                                                                    |
| Add PCC to UPN                                       |                                                                                                    |
|                                                      | Aning of requests (nominating family members, cr<br>7 or higher. Please ensure your computer med<br>CAC Maintenance<br>Update Your Email Address<br>Download Apolications<br>Activate the PIV Authentication Certificate<br>Add PCC to UPN |

3) The DEERS Self-Service Consent to Monitor window appears. Click OK.

| (DC)                                                                          | Serving Thase Who Serve Our Country                                                                                                    |
|-------------------------------------------------------------------------------|----------------------------------------------------------------------------------------------------|
| D Card Office Onl                                                             | Ine                                                                                                    |
| Self-Service Consent to I                                                     | Monitor                                                                                                    |
| You are accessing a U.S. Gove                                                 | rnment (USG) Information System (IS) that is provided for USG beneficiary self-service-authorized use only.                                                                                                    |
| By using this IS (which include                                               | is any device attached to this IS), you consent to the following conditions:                                                                                                    |
| <ul> <li>The USG routinely interc<br/>(PM), law enforcement (I</li> </ul>     | epts and monitors communications on this IS for purposes including, but not limited to, penetration testing, COMSEC monitoring, networker, and counterintelligence (CI) investigations.                                                                                           |
| <ul> <li>At any time, the USG ma</li> </ul>                                   | iy inspect and seize data stored on this IS.                                                                                                    |
| <ul> <li>While all personal identif<br/>subject to routine monitor</li> </ul> | ying information (PII) data stored on this IS is protected under the Privacy Act of 1974, all communications using this IS, and the data<br>uring, interception, and search, and may be disclosed or used for any USG authorized purpose.                                         |
| <ul> <li>This IS includes security</li> </ul>                                 | measures (e.g., authentication and access controls) to protect USG interests not for your personal benefit or privacy.                                                                                                    |
| <ul> <li>Notwithstanding the aborepresentation or service</li> </ul>          | ve, using this IS does not constitute consent to PM, LE or CI investigative searching or monitoring of the content of privileged communi<br>s by attorneys, psychotherapists, or clergy, and their assistants. Such communications and work product are private and confidential. |
| -                                                                             | Contact DMDC    Accessibility/Section 508    USA.gov    No Fear Act Notice                                                                                                    |

- 4) Click the CAC tab.
- 5) The Common Access Card (CAC) window appears. Click Login.

|                                                                                                    | Card Office Online                                                                                                    |
|----------------------------------------------------------------------------------------------------|----------------------------------------------------------------------------------------------------|
|                                                                                                    | (Frequently Asked Quest                                                                                                    |
| ATTENTION ALL USERS: PLEASE READ C                                                                                                    | AREFULLY TO PROTECT YOUR INFORMATION                                                                                                    |
| ACTION NEEDED: Phone Numbers can be<br>to "UPDATE CONTACT INFORMATION." T<br>and email. Please ensure your phone (e.<br>features will be enabled soon and you we<br>one you can access. | e updated by yourself by logging into DS Logon account and going<br>his will take you to a screen to update your own phone number<br>g., cell, landline) and email address is accurate as future security<br>on't have access to your DSL account if the phone number is not                                                                                                    |
| After visiting DS LOGON or one of our pa<br>will help protect your information and pri<br>can enable third parties access to your P                                                     | rtner sites, CLOSE your browser window AND all open tabs. This<br>wacy. If you chose not to close your browser and all open tabs, this<br>RIVATE HEALTH and BENEFIT INFORMATION.                                                                                                    |
| DS Logon                                                                                                    | CAC                                                                                                    |
|                                                                                                    | CAC 4                                                                                                    |
|                                                                                                    | JAM2014<br>JAM2014<br>JAM |
|                                                                                                    |                                                                                                    |

**6)** The *Select a Certificate* window appears. Select the 'DOD email' certificate which is the current authentication certificate accepted. Select **OK**.

| mıl 🗹                                    | Connect ID Card Office Onlin                  | ne          |                                  |
|------------------------------------------|-----------------------------------------------|-------------|----------------------------------|
|                                          | Œ                                             | requently A | sked Que                         |
| ATTENTION                                | Windows Security                              | ×           |                                  |
| ACTION NEE<br>to "UPDATE<br>and email. F | Select a Certificate                          |             | and goin<br>number<br>e security |
| one you can                              | Site pki.dmdc.osd.mil needs your credentials: |             | abs. This                        |
| will help pro<br>can enable t            | Issuer: DOD EMAIL CA-51                       |             | en tabs, t                       |
|                                          | Valid From: 11/4/2019 to 10/31/2022           |             |                                  |
|                                          | Click here to view certificate properties     |             |                                  |
|                                          | More choices 6                                |             |                                  |
|                                          | OK Cancel                                     |             |                                  |
|                                          | DOE, MIN DWI<br>JCHN C W                      |             |                                  |
|                                          |                                               |             |                                  |

7) Enter your PIN

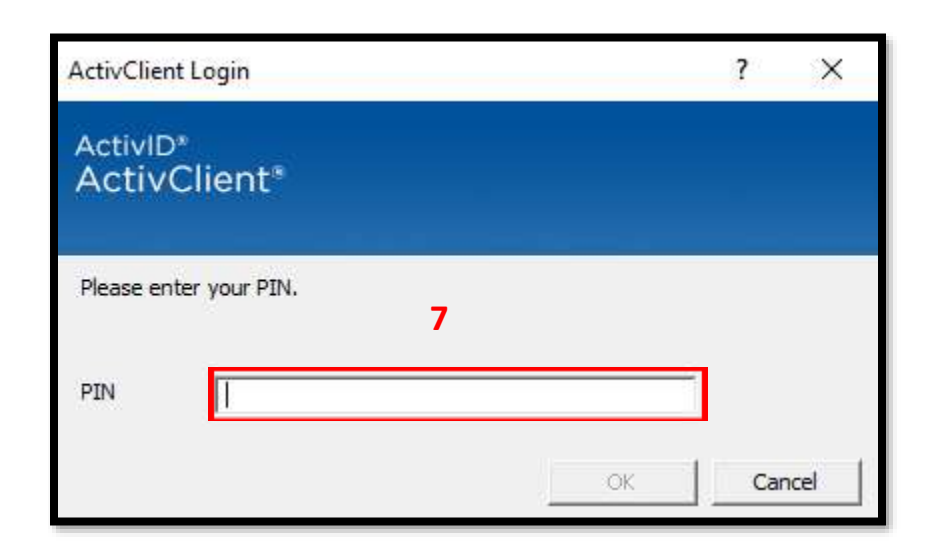

8) The RAPIDS Self Service window appears. Select Activate PIV Certificate.

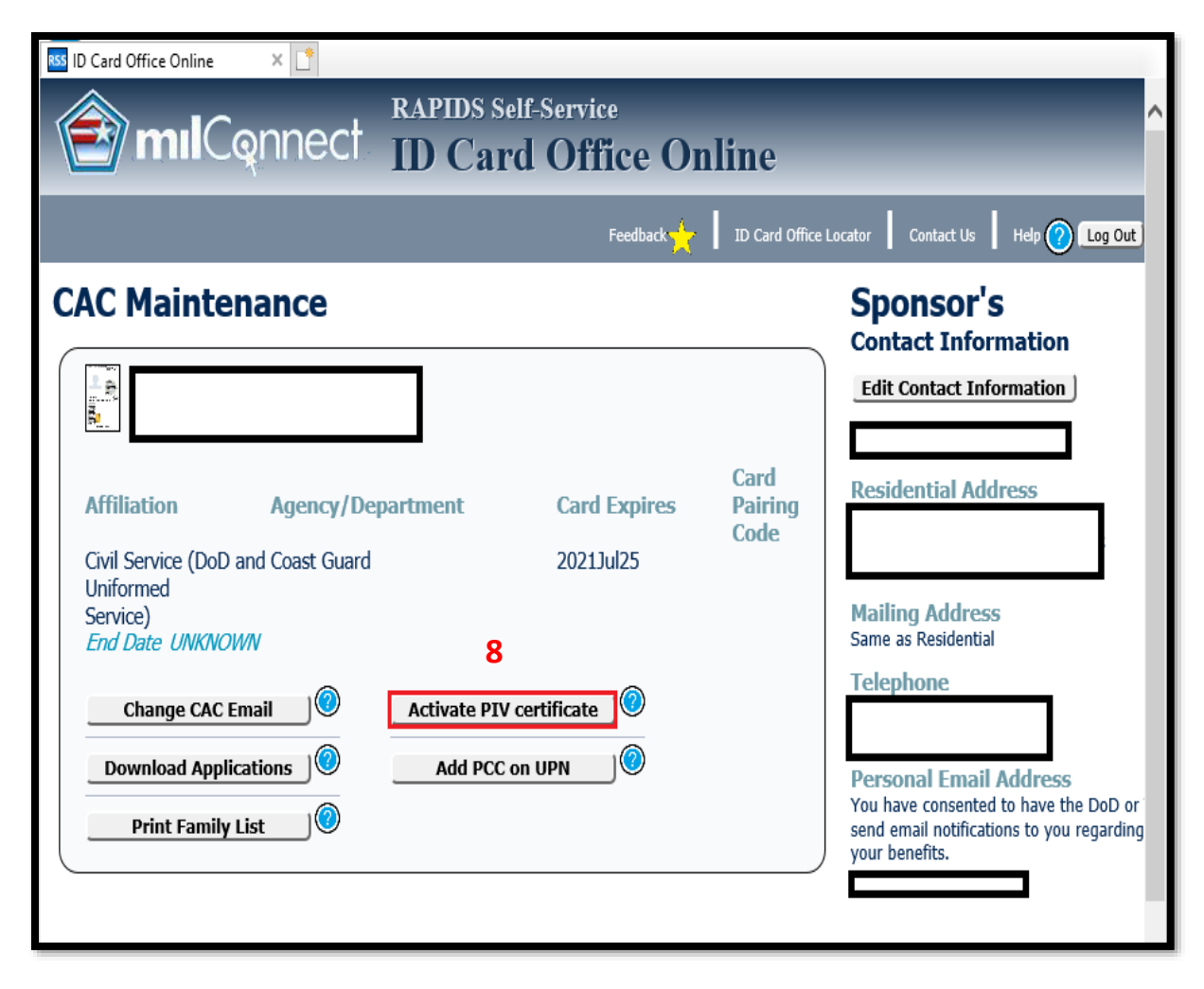

9) The PIV Update window appears. In the PIV Information section, click **Proceed**.

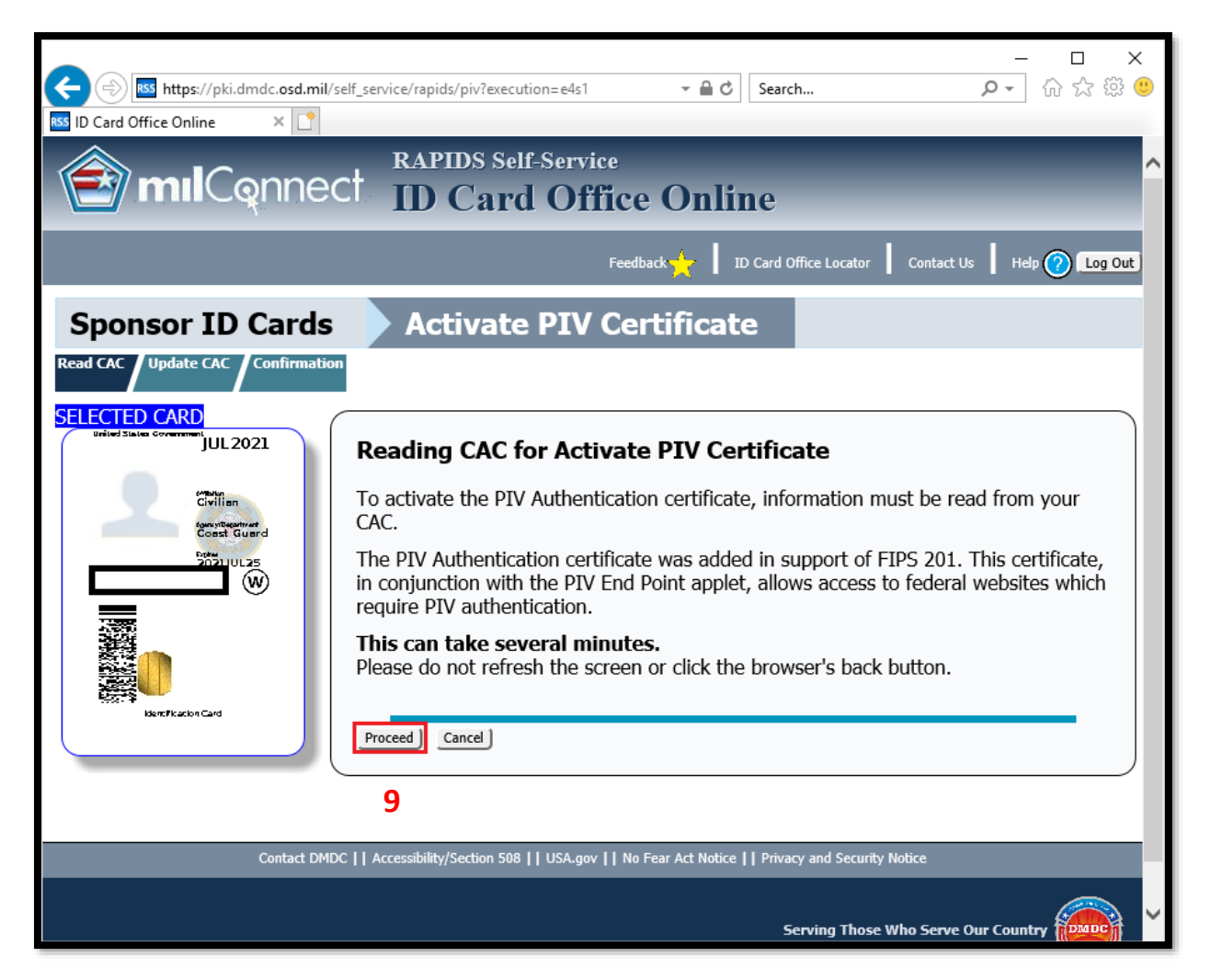

**NOTE:** If presented with the "Java Update Needed" window, click Later (Continue and you will be reminded to update again later.)

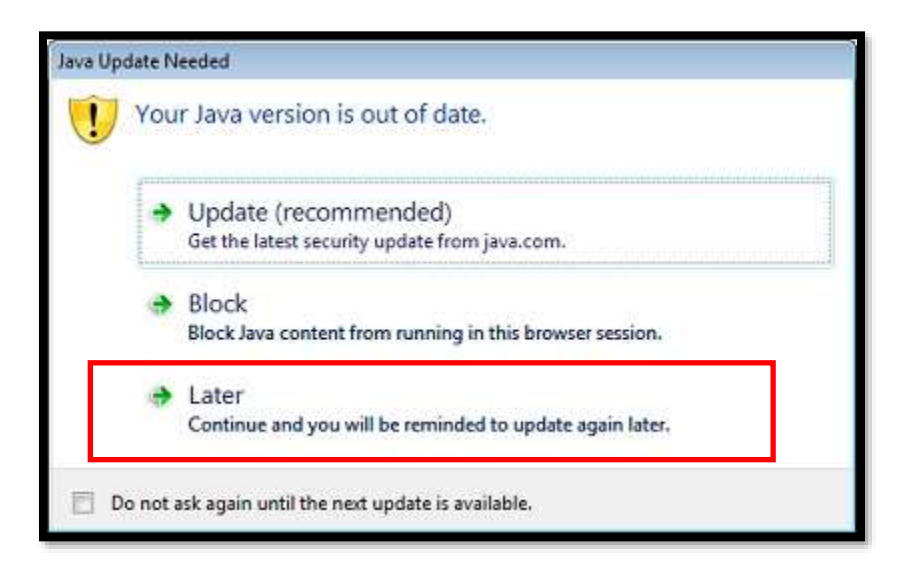

The Reading data from CAC Window appears.

| → A C<br>K Attps://pki.dmdc.osd.mil/self_service/rapids/piv?execution=e4s2 → A C<br>ID Card Office Online ×                                                                                                    | - □ ×<br>Search                                                    |
|----------------------------------------------------------------------------------------------------|--------------------------------------------------------------------|
| milConnect ID Card Office Online                                                                                                    | ne                                                                 |
| Feedback 🌟 🗍 II                                                                                                    | D Card Office Locator Contact Us Help (Conjour                     |
| Sponsor ID Cards Activate PIV Certificate                                                                                                    | e                                                                  |
| SELECTED CARD<br>Defend Taking Construction Construction Co | tificate                                                           |
| Reading data from CAC 0%                                                                                                    | e read from your<br>201. This certificate,<br>ieral websites which |
| Bkerdikaston Gard                                                                                                    | .on.                                                               |
| Contact DMDC     Accessibility/Section 508     USA.gov     No Fear Act Notice                                                                                                    | Privacy and Security Notice                                        |
|                                                                                                    | Serving Those Who Serve Our Country                                |

**NOTE:** If your CAC has the PIV-Auth ("Authentication") certificate activated by default, or you have previously manually activated the PIV-Auth certificate, then you will receive the following: If you don't receive the following screen, proceed to **10**.

| 🖹 mılCqnnect                                                     | RAPIDS Self-Service<br>ID Card Office Online                                                                                                    |  |
|------------------------------------------------------------------|----------------------------------------------------------------------------------------------------|--|
| Sponsor ID Cards Read CAC Update CAC Continuenting SELECTED CARD | Activate PIV Certificate PIV Information The PIV Authentication Certificate is already active. No PIV action needs to be taken on your CAC. Cancel |  |

**10)** The *ID Card Office Online Applet* window appears. Click **Run**.

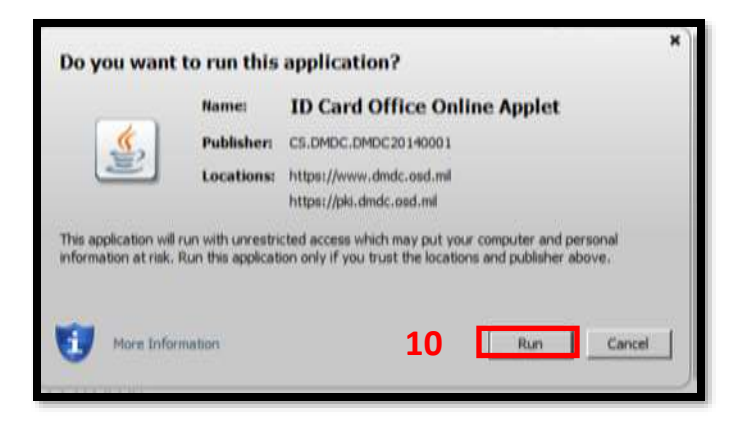

11) The PIV Update window appears. Click Update CAC.

| E ID Card Office Online - Windows Inter | met Explorer provided by U.S. Caast Guard                                                                                                  |          |
|-----------------------------------------|----------------------------------------------------------------------------------------------------|----------|
| 🚱 🕞 💌 Intipe://piidirid: aed.mil/s      | P 🗈 🍓 🖯 🐄 🛎 🖬 D Card Office Online 🛛 🗙 🔛                                                                                                   |          |
| 🤪 👘 DoD Enterprise Directory Se 👘       | ESS) Internal Ste - Hove 🔝 Google 🕖 164M Program Documentation 🖉 Pearson Arrew Conference 🌅 Timesheet - Project Web App 🥵 sphere Web Clent | 11/21    |
| 🚖 mılCqnne                              | Ct ID Card Office Online                                                                                                    | ÷.       |
|                                         | Presidued 🌟 📗 10-Card Office Locator 📗 Contract 18 📗 19                                                                                    | tag Curl |
| Sponsor ID Cards                        | Activate PIV Certificate                                                                                                    |          |
| Read CAC Update CAC Ca                  | offenution                                                                                                    |          |
| SEP2015                                 | PIV Information                                                                                                    |          |
| Cilina                                  | To activate the PIV Authentication certificate, click 'Update CAC'.                                                                        |          |
| Cast Land                               | Update CAC Gancel                                                                                                    |          |
|                                         | 11                                                                                                    |          |
| Reflexible                              |                                                                                                    |          |
|                                         | Consect SHDC   [ Access/Billty/Section 508   ] 1/54.gov   [ No Fear Act Notice    Privacy and Security Notice                              |          |

**12)** The PIV Update window displays "Your CAC has been successfully updated". Click Log Out.

| 🕑 ID Card Office Online - Windows Internet Explorer provided by U.S. Coast Guard                                                                                                    | _IOX           |
|----------------------------------------------------------------------------------------------------|----------------|
| 🚱 🛇 🗢 🚾 https://six.dmdc.osd.mil/self. 🔎 🖌 🏦 🔁 49 🗡 🗰 ID Card Office Online 🛛 🗙                                                                                                    | 0 🕸 🗇          |
| 🙀 🎽 DoD Enterprise Directory Se 🦉 EISI Internal Site - Home 🚦 Google 🕡 IdAM Program Documentation 📄 Pearson Annex Conference 🚺 Timesheet - Project Web App 🍃 vSphere Web Client                                                                                                    |                |
| milConnect ID Card Office Online                                                                                                    | ŕ              |
| Feedback 🔆 🕴 1D Card Office Locator 🔹 Contact Us                                                                                                    | Help 🗿 Log Out |
| Sponsor ID Cards Activate PIV Certificate                                                                                                    | 12             |
| Read CAC Update CAC Confirmation                                                                                                    | 12             |
| SEP2015<br>SEP2015<br>Constant<br>Constant |                |
| Contact DMDC    Accessibility/Section 508    USA.gov    No Fear Act Notice    Privacy and Security Notice                                                                                                    |                |

Great, your PIV-Auth (Authentication) Certificate is now activated (added to your CAC)!

### No further action is required at this time. Further guidance for using the new Authentication certificate will be announced via ALCOAST by April 2020.

Thank you for your cooperation!

#### **Experiencing Issues Updating your CAC?**

If you have any complications throughout this process, you should submit a CGFIXIT request via the CGFIXIT icon on your desktop and proceed to:

I NEED HELP WITH > MY CAC OR LOGIN > REQUEST NOW > I AM HAVING OTHER CAC ISSUES NOT IDENTIFIED ABOVE.

If unable to log in to a Coast Guard workstation contact the Centralized Service Desk Branch (CSDB) at 1-855-CG-Fixit (1-855-243-4948) (option 1, 1, 3).

## Do you have questions about CAC Modernization? Please click <u>here</u> for Frequently Asked Questions (FAQ's)!